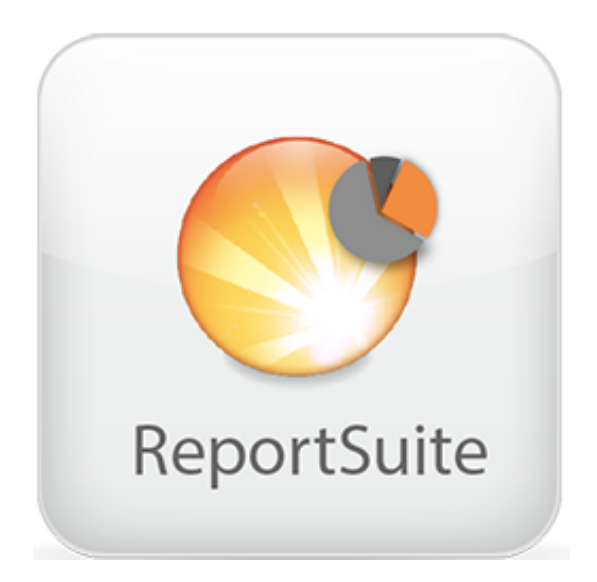

# Install instructions for the ReportCenter Plugin

Installationsanleitung für die ReportSuite

### Install instructions

- 1. Download the <u>ReportSuite</u>.
- 2. **Open** the File: "Report\_Suite\_for\_Daylite\_4\_EN.dmg" (Double-Click)

| ●                                                                                                    | ort_Suite_for_Daylite_4                                                                                                    |
|----------------------------------------------------------------------------------------------------|----------------------------------------------------------------------------------------------------|
| <b>USX</b> pert. <sup>12</sup>                                                                                                    |                                                                                                    |
| 1. Double-Click to install ReportCenter                                                                                                    | 2. Go to Daylite Preferences -> Report Templates                                                                                                    |
| ReportCenter.daylite-plugin<br>3. Click on the drop down menue (New Templ<br>> Select Template from Disk                                                                     | ate) 4. Go to> Report Suite for Daylite 4.dmg & select all four files and dick open                                                                                                    |
| e o o Report Templates                                                                                                    | O O O Open                                                                                                    |
| Show All                                                                                                    | < > III III III Acport Suite for Daylet 4 : Q                                                                                                    |
| Create templates for custom reports, print layouts, and est New Template Report Page Layout Page Layout Page Layout Estimate Enviroipe Label Label Satect Template from Dock | Important         Important         Important <t< td=""></t<> |
|                                                                                                    | Cancel Open                                                                                                    |

- 3. Double-Click on the "ReportCenter-Image"
  - 1. Double-Click to install ReportCenter

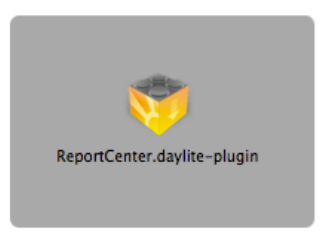

4. Open Daylite 4 and go to the Menuebar -> [Daylite] -> [Preferences]

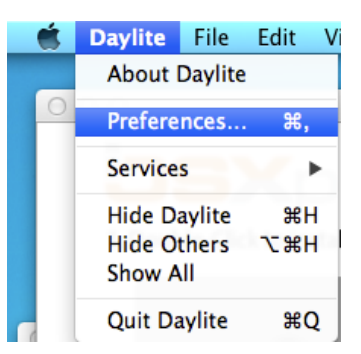

5. Select in the "Daylite Preferences-Window" -> [Report Templates]

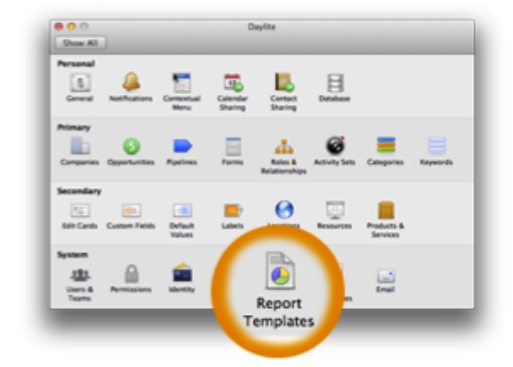

#### 2. Go to Daylite Preferences -> Report Templates

6. Click on the drop down menu -> [New Template] and [Select Template from...]

| ● ○ ○                      |               |
|----------------------------|---------------|
| Show All                   |               |
|                            |               |
| Create templates for custo | om reports, p |
| New Template               | •             |
| Report                     | Area          |
| List Layout                |               |
| Page Layout                |               |
| Estimate                   |               |
| Envelope                   |               |
| Label                      |               |
| Label Sheet                |               |
| Select Template from       | Disk          |

7. Search in the Sidebar: "**Report\_Suite\_for\_Daylite\_4**". You may have to scroll <u>down</u> or <u>up</u> to locate the mounted DMG-File under **Devices**.

| FAVORITES          |
|--------------------|
| 😭 iosxpert         |
| Downloads          |
| 🚊 All My Files     |
| Applications       |
| Desktop            |
| Documents          |
| Movies             |
| 🎵 Music            |
| Pictures           |
| 🚞 Library          |
| SHARED             |
| 🖴 AquaConnect      |
| BiskStation        |
| 📃 fritz-nas        |
| AL9000             |
| 😑 InfoTerminal     |
| 😑 iOSXpert Server  |
| 🧾 iOSXperts iMac   |
| 🖳 All              |
| DEVICES            |
| Remote Disc        |
| 📃 Report_Suite_f 🔺 |
|                    |
|                    |

8. Select those files

contact.dl4wreport project.dl4wreport opportunity.dl4wreport organization.dl4wreport

and press [Open]

4. Go to --> Report Suite for Daylite 4.dmg & select all four files and click open

| Open                               |                                                                                                    |
|------------------------------------|----------------------------------------------------------------------------------------------------|
| 🔳 🕶 🛄 Report Suite for Daylite 4 🗧 | ) (q.                                                                                                    |
|                                    |                                                                                                    |
|                                    |                                                                                                    |
|                                    | <b>C</b> 7                                                                                                    |
| REPORT                             | REPORT                                                                                                    |
| and the state of the second        | project diduraport                                                                                                    |
| contact.di4wreport                 | project.di4wreport                                                                                                    |
| REPORT                             | REPORT                                                                                                    |
| opportunity.dl4wreport             | organization.dl4wreport                                                                                                    |
|                                    |                                                                                                    |
|                                    | Copen<br>Copen<br>Co |

#### Register the license

9. Open Daylite 4 and go to Menubar -> [Plugins] -> [ReportCenter] -> [ReportCenter...]

| <b>(</b> | Daylite | File | Edit | View | Plugins | Window    | Help |              |
|----------|---------|------|------|------|---------|-----------|------|--------------|
|          |         |      |      |      | Report  | Center    | •    | ReportCenter |
| 0        | 00      |      |      |      | TopixC  | Connector | •    | Dayinte_4    |

10. Select one Summary -> Click [**Register**] and enter the according serial number from your E-Mail

| Conto                             |                                                                                                    | Registered Serial |                           |
|-----------------------------------|----------------------------------------------------------------------------------------------------|-------------------|---------------------------|
| Comp<br>Oppo<br>Projec            | ict Summary [by iOSXpert]<br>iany Summary [by iOSXpert]<br>rtunity Summary [by iOSXpert]<br>ct Summary [by iOSXpert] | NO<br>NO<br>NO    |                           |
|                                   |                                                                                                    |                   |                           |
| Remo                              | we License Register                                                                                                  |                   |                           |
| Remo                              | n Form                                                                                                    |                   |                           |
| Remo                              | n Form                                                                                                    |                   | ٩                         |
| Remo<br>istratio<br>Name<br>Email | n Form<br>Bastian Wegner<br>bastian.wegner@iosxpert.biz                                                              |                   | (<br>()<br>()<br>()<br>() |

11. Repeat "Step 10" for the remaining three reports.

## Installationsanleitung

- 1. Laden Sie die <u>ReportSuite</u> runter.
- 2. Öffnen Sie die Datei: "Report\_Suite\_for\_Daylite\_4\_DE.dmg" (Doppel-Klick)

| e o o in Report_S                                                                                                    | Suite_for_Daylite_4                                                                                                    |
|----------------------------------------------------------------------------------------------------|----------------------------------------------------------------------------------------------------|
| <b>USX</b> pert. <sup>biz</sup>                                                                                                    |                                                                                                    |
| 1. Double-Click to install ReportCenter                                                                                                    | 2. Go to Daylite Preferences -> Report Templates                                                                                                    |
| ReportCenter.daylite-plugin<br>3. Click on the drop down menue (New Template)<br>> Select Template from Disk                                      | 4. Go to -> Report Suite for Daylite 4.dmg & select all four files and click open                                                                                                    |
| e o O Report Templates                                                                                                    | ∩ ∩ O Open                                                                                                    |
| Show All Create templates for custom reports, print layouts, and est New template Report Estimate Excelope Label Label Select Tremplate from Dox. | Image: Search Line (Compared Action (Compared Action (Com |
|                                                                                                    | Cancel Open                                                                                                    |

- 3. Doppel-Klick auf das "ReportCenter.daylite"-Bild
  - 1. Double-Click to install ReportCenter

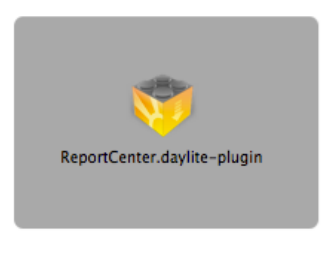

4. Öffnen Sie Daylite 4 und gehen sie über die Menüleiste -> [Daylite] -> [Einstellungen]

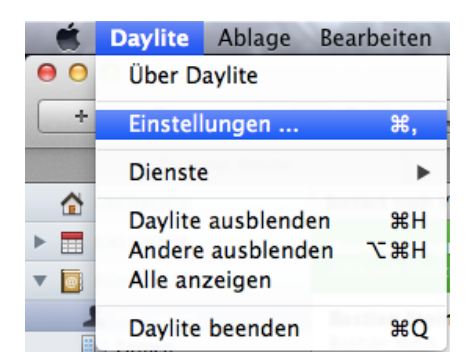

5. Wählen Sie in dem "Daylite Einstellungen" -Fenster -> [Berichtsvorlagen]

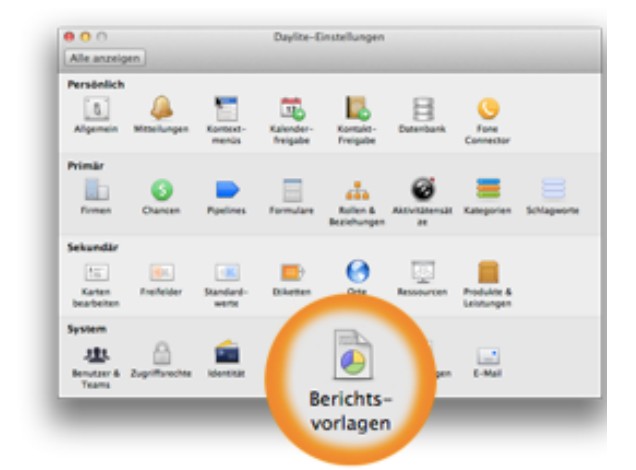

6. Klicken Sie im Dropdown Menü auf -> [Neue Vorlage] und [Vorlage vom Datenträger auswählen...]

| Neue Vorlage        | •              |
|---------------------|----------------|
| Bericht             |                |
| Listenlayout        |                |
| Seitenlayout        |                |
| Angebot             |                |
| Umschlag            |                |
| Etikett             |                |
| Etikettenblatt      |                |
|                     |                |
| Vorlage vom Datentr | äger auswählen |

7. Suchen Sie in der Sidebar nach: "**Report\_Suite\_for\_Daylite\_4**". Falls Sie das DMG nicht sofort sehen, scrollen Sie in der Leiste nach oben bzw. nach unten. Es steht unter [Geräte].

| FAVORITEN                      |
|--------------------------------|
| 👚 iosxpert                     |
| Ownloads                       |
| 昌 Alle meine Dateien           |
| AirDrop                        |
| 🔊 Programme                    |
| Schreibtisch                   |
| 💾 Dokumente                    |
| Filme                          |
| 🎜 Musik                        |
| <b>Bilder</b>                  |
| 🚞 Library                      |
| FREIGABEN                      |
| GERÄTE                         |
| Entfernte CD/DVD               |
| 🔲 Report_Suite_for_Daylite_4 🔺 |

8. Markieren Sie diese Dateien

contact.dl4wreport project.dl4wreport opportunity.dl4wreport organization.dl4wreport

und drücken [Öffnen]

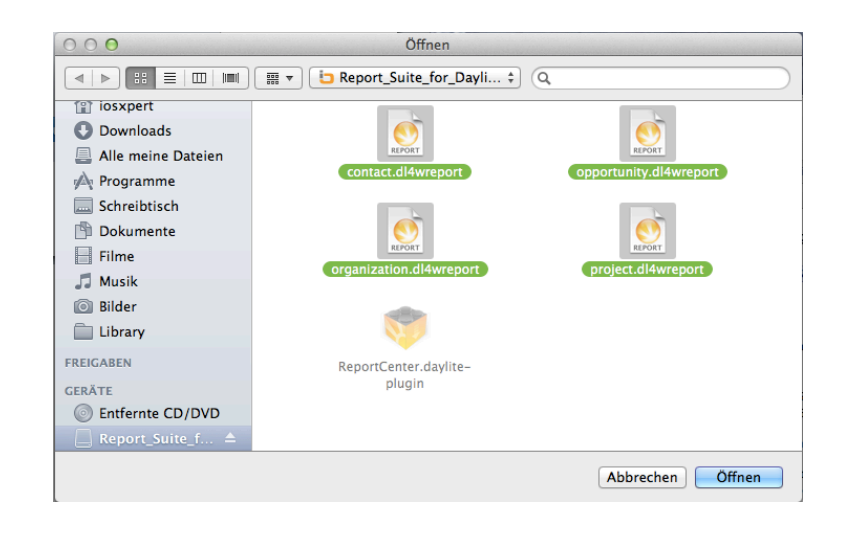

#### Lizenz registrieren

9. Öffnen Sie Daylite 4 und gehen Sie über die Menüleiste -> [Plug- Ins] -> [ReportCenter] -> [ReportCenter...]

|       | Daylite | Ablage | Bearbeiten | Ansicht | Plug-Ins | Fenster | Hilfe | 1 and the second |
|-------|---------|--------|------------|---------|----------|---------|-------|------------------|
|       |         |        | Nº LAND    |         | ReportC  | enter   |       | ReportCenter     |
| 19 A. |         | 194    | With State |         | TopixCo  | nnector | · • j | 13 11            |

10. Wählen Sie einen Bericht aus (Summary) -> Klicken [Register] und tragen die entsprechende Seriennummer aus der E-Mail ein, danach [Senden] drücken.

| Har                                                                                                 |                     |                                       |
|----------------------------------------------------------------------------------------------------|---------------------|---------------------------------------|
| Manage your purchased re                                                                            | ports here          |                                       |
| Product Name                                                                                        | Registered Serial   |                                       |
| Contact Summary [by iOS                                                                             | SXpert] NO          |                                       |
| Company Summary [by iC                                                                              | OSXpert] NO         |                                       |
| Opportunity Summary [by                                                                             | y iOSXpert] NO      |                                       |
| Project Summary (by IOS)                                                                            | Apertj NU           |                                       |
|                                                                                                    |                     |                                       |
|                                                                                                    |                     |                                       |
|                                                                                                    |                     |                                       |
|                                                                                                    |                     |                                       |
|                                                                                                    |                     |                                       |
|                                                                                                    |                     |                                       |
| Remove License Regis                                                                                | ster                |                                       |
| Remove License Regis                                                                                | ster                | Cable                                 |
| Remove License Regis                                                                                | ster                | Schließe                              |
| Remove License Regis                                                                                | ster                | Schließe<br>🌝 Tag                     |
| Remove License Regis<br>gistration Form<br>Name Bastian Wegner                                      | ster                | Schließe<br>🌝 Tag                     |
| Remove License Regis<br>gistration Form<br>Name Bastian Wegner<br>Email bastian.wegner@ie           | ster<br>osxpert.biz | Schließe<br>Co Tag<br>Co OR           |
| Remove License Regis<br>gistration Form<br>Name Bastian Wegner<br>Email bastian.wegner@id<br>Serial | osxpert.biz         | Schließe<br>😕 Tag<br>🕗 OR             |
| Remove License Regis<br>gistration Form<br>Name Bastian Wegner<br>Email bastian.wegner@id<br>Serial | osxpert.biz         | Schließe<br>29 Tag<br>20 OR<br>20 SEF |

11. Wiederholen Sie "Schritt 10 mit allen 3 Berichten.